### Microsoft Excel – Part 5

Using Excel tables

Once you've entered information into a worksheet, you may want to format your data as a **table**. **Tables also include filtering by default**. You can filter your data at any time using the drop-down arrows in the header cells as long as your data is arranged in columns with descriptive column headings. You can use Excel's **predefined table styles** to organize your content and make your data easier to use. Let's use the worksheet **SortbyColor** in the Advanced Excel Skills 1.xlsx

- Click anywhere within the data on your worksheet.
- From the **Home** tab, click the **Format as Table** command in the **Styles** group. Select a **Table Style** from the menu by clicking on one. You can change your **Table Style** later by hovering the mouse to another style..

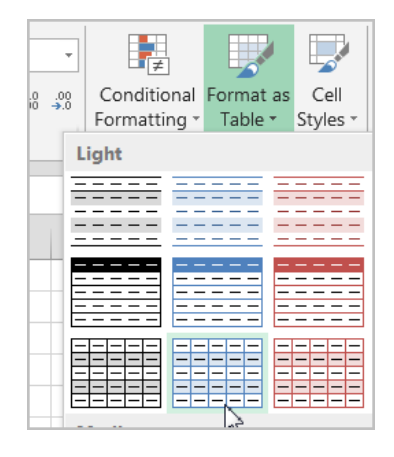

OR

• You can use **Insert>Table** command.

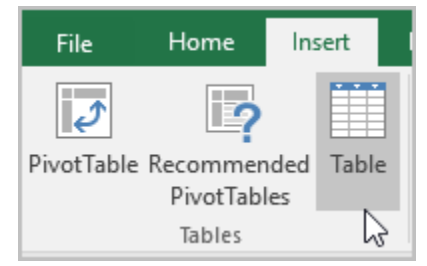

- Format as Table or Create Table window will appear. Excel indicates the cells to be included in the table setting with surrounding marching ants and the box to confirm "My table has headers" is already checked.
- Click OK.
- Each column header now has a drop-down arrow indicating a filter for each column. If you have any missing column headings, Excel will just insert a general column# which you can overtype and replace later. Now the data in

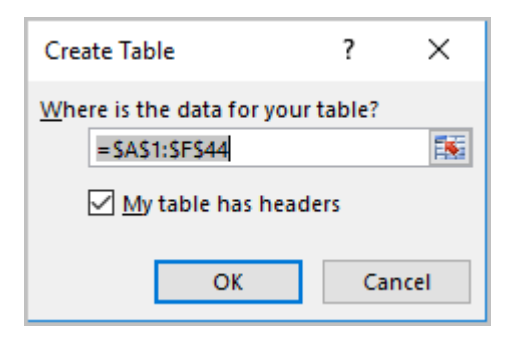

|   | А          | В        | С       | D      |
|---|------------|----------|---------|--------|
| 1 | OrderDat 👻 | Region 👻 | Rep 🚽   | ltem 👻 |
| 2 | 1/6/13     | East     | Jones   | Pencil |
| 3 | 1/23/13    | Central  | Kivell  | Binder |
| 4 | 2/9/13     | Central  | Jardine | Pencil |

this table can be filtered and un-filtered as if you had used the **Filter** command in the first place.

When you create an **Excel table**, Excel assigns a name to the *table*. In our case, Excel just assigned the generic name **Table1**. Look under the **Design** tab in the **Properties** group under **Table Name**. You may change the Table name as you like but your table name <u>must not have spaces</u> in between. Creating a Table also provides names to *each column* in the table. When you add formulas to an **Excel table**, those names can appear automatically as you enter the formula and select the cell references in the table instead of manually entering them. That means instead of using the explicit cell references such as =E2\*F2, Excel will use =Units\*Unit Cost if you enter the formula and select the cell references in the table table instead of manually entering them. Let's practice, adding a **Total** column back into our data sheet. Select cell G1 and type the word "Total" and hit Enter.

| D      | E       | F           | G     |
|--------|---------|-------------|-------|
| ltem 💌 | Units 💌 | Unit Cost 💌 | Total |
| Pencil | 95      | 1.99        |       |

You can see Excel included the new column G into its Table reference.

|   | А          | В        | С       | D      | E       | F           | G       |
|---|------------|----------|---------|--------|---------|-------------|---------|
| 1 | OrderDat 👻 | Region 💌 | Rep 💌   | Item 💌 | Units 💌 | Unit Cost 💌 | Total 💌 |
| 2 | 1/6/13     | East     | Jones   | Pencil | 95      | 1.99        |         |
| 3 | 1/23/13    | Central  | Kivell  | Binder | 50      | 19.99       |         |
| 4 | 2/9/13     | Central  | Jardine | Pencil | 36      | 4.99        |         |

Now, enter a formula in cell G2 by selecting the cell references.

- Type in = sign in G2.
- Point and click cell E2 to include in your formula. Excel enters the name of the column "Units" instead of the explicit cell reference E2.

| D      | E     |    | F        |    | G     |      | Н   |
|--------|-------|----|----------|----|-------|------|-----|
| Item 🗖 | Units | -  | Unit Cos | Ŧ  | Total | •    |     |
| Pencil |       | 95 | 1.       | 99 | =[@U  | nits | 5]* |

- Type in \* sign to multiply.
- Point and click cell F2 to include in your formula. Again, Excel uses the name of the column "Unit Cost" in the formula.

|   | E       | F           | G        | Н         | 1         |
|---|---------|-------------|----------|-----------|-----------|
| ] | Units 💌 | Unit Cost 🔻 | Total 💌  |           | 1         |
|   | 95      | 1.99        | =[@Units | s]*[@[Uni | it Cost]] |
| 1 | 50      | 40.00       |          |           |           |

• Hit enter to complete your formula. You will see that Excel automatically creates a calculated column and copies the formula down the entire column for you, adjusting it for each row.

references adjust whenever you add or remove data from the table. Structured references also appear when you create a formula outside of an Excel table that references table data. The references can make it easier to locate tables in a large workbook.

That combination of table and column names is called a structured reference. The names in structured

Adding Rows or Columns in Tables: Excel allows you two ways to add rows or columns.

- 1. Begin typing new content **after the last row** or **column** in the table. The row or column will be included in the table automatically. If there is any formula in original table, it will be copied into the new cell automatically.
- 2. Click, hold, and drag the bottom-right corner **Sizing Handle** of the table to create additional rows or columns.

| Modifying Styles in Tables: You can turn various            |
|-------------------------------------------------------------|
| options on or off under the <b>Design</b> tab to change the |
| appearance of any table. There are six options: Header      |
| Row, Total Row, Banded Rows, First Column, Last             |
| Column, and Banded Columns. You can see this option         |
| when you select any cell in your table.                     |

From the Design tab, check or uncheck the desired options in the **Table Style Options** group.

|     |             | TABLE TOOLS     | EXX 3             |
|-----|-------------|-----------------|-------------------|
| IEW | ADD-INS     | DESIGN          | $\sim$ $^{\circ}$ |
|     | Header Row  | First Colum     | n 🗹 Filter Button |
|     | Total Row   | Last Colum      | n                 |
|     | Banded Rows | Banded Col      | umns              |
|     |             | Table Style Opt | ions              |

18.06 Full

54.89 Overdue 1,879.06 Billed 139.72 Overdue

**To Remove a Table:** Sometimes you may not want to use the additional features included with tables, such as the Sort and Filter drop-down arrows. You can remove a table from the workbook while still

preserving the table's formatting elements, like font and cell color. To do that:

- Select any cell in your table. The **Design** tab will appear.
- Click the **Convert to Range** command in the **Tools** group.
- A dialog box will appear. Click **Yes**.

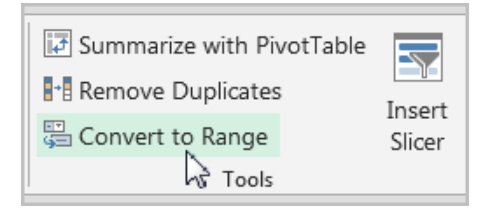

#### Split Column OR Divide Spreadsheet Data into the Smallest Parts:

Information in a column can be divided into the smallest parts for each filtering. For example, if a column contains both last and first names together, you can split that column into two separate columns; one for the last names, and the other for the first. By doing so, you can filter your data more efficiently. Let's use *summer* worksheet in the same workbook to practice. **First, select the entire first row that has the Title "Travel Expense Log Sheet" and delete it.** In your spreadsheet where in column A, both last and first names are entered. We want to separate column A into two columns: one for the last names and the other for the first.

| Α               |                                                                                | В                                                                    |                                                                                                    | С                                                                                                    |
|-----------------|--------------------------------------------------------------------------------|----------------------------------------------------------------------|----------------------------------------------------------------------------------------------------|----------------------------------------------------------------------------------------------------|
| Employee        | Re                                                                             | gistration                                                           | Pla                                                                                                    | ne Tickets                                                                                                    |
| John Close      | \$                                                                             | 923.00                                                               | \$                                                                                                    | 2,006.00                                                                                                    |
| John Watkins    | \$                                                                             | 600.00                                                               | \$                                                                                                    | 1,540.00                                                                                                    |
| Allison Charles | \$                                                                             | 540.00                                                               | \$                                                                                                    | 1,200.00                                                                                                    |
| Margie Lyons    | \$                                                                             | 600.00                                                               | \$                                                                                                    | 1,252.00                                                                                                    |
|                 | A<br>Employee<br>John Close<br>John Watkins<br>Allison Charles<br>Margie Lyons | AEmployeeReJohn Close\$John Watkins\$Allison Charles\$Margie Lyons\$ | ABEmployeeRegistrationJohn Close\$ 923.00John Watkins\$ 600.00Allison Charles\$ 540.00Margie Lyons\$ 600.00 | ABEmployeeRegistrationPlaJohn Close\$ 923.00\$John Watkins\$ 600.00\$Allison Charles\$ 540.00\$Margie Lyons\$ 600.00\$ |

• First, an empty column needs to be inserted between columns A and B to make a space for the newly separated last name column.

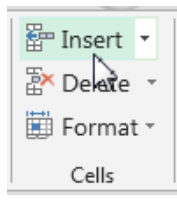

|   | А            | в | С            |
|---|--------------|---|--------------|
| 1 | Employee     |   | Registration |
| 2 | John Close   |   | \$ 923.00    |
| • | 1 1 147 21 1 |   | A 000.00     |

 Select the entire column B and click on the Insert command under the Home tab in the Cells group. A new empty column will be inserted between Employee and Registration columns. Select the entire column A (the column you wish to divide into two). Click the Data tab and click on the Text to Columns in the Data Tools Group. Convert Text to Columns Wizard dialog box will appear.

| content rext to columns wiza                                              | rd - Step 1 of 3                                     | ? X |
|---------------------------------------------------------------------------|------------------------------------------------------|-----|
| The Text Wizard has determined th                                         | hat your data is Delimited.                          |     |
| If this is correct, choose Next, or ch                                    | hoose the data type that best describes your data.   |     |
| Original data type                                                        |                                                      |     |
| Choose the file type that best de                                         | escribes your data:                                  |     |
| Delimited - Characte                                                      | ers such as commas or tabs separate each field.      |     |
| Fixed width - Fields are                                                  | e aligned in columns with spaces between each field. |     |
| Preview of selected data:                                                 |                                                      |     |
| 2 John Close                                                              |                                                      | â   |
|                                                                           |                                                      | -   |
| 3 John Watkins<br>4 Allison Charles                                       |                                                      | -   |
| 3 John Watkins<br>4 Allison Charles<br>5 Margie Lyons                     |                                                      | -   |
| 3 John Watkins<br>4 Allison Charles<br>5 Margie Lyons<br>6 George Winkler |                                                      |     |

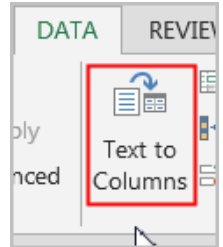

You are asked to choose between the **Delimited** or **Fixed width** option buttons—although Excel automatically will suggest something for you. To understand the choices, you must understand what is meant by a **delimiter**. A **delimiter** is simply a character that identifies (delimits) the end of one number or word and the beginning of another. The character can be a comma, space or a tab. Excel is smart enough to examine your data and suggest whether you have delimited or fixed-width data. If your data appears in neatly aligned columns, as shown in the section of image on the right , it will select the **Fixed width option** button. If the data does not appear in neatly aligned columns such as in our example where the width of each first and last names are not aligned or even, it will choose the **Delimited** option button. Click the **Next** button to go onto step 2.

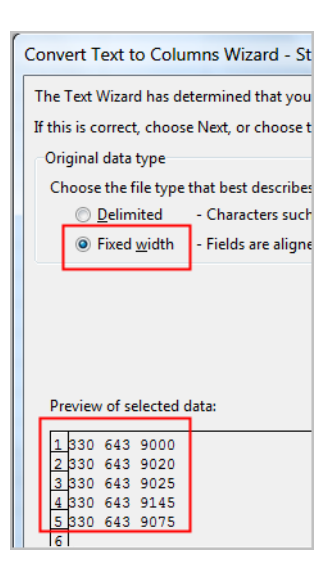

2 Convert Text to Columns Wizard - Step 2 of 3 This screen lets you set the delimiters your data contains. You can see how your text is affected in the preview below. Check the *space* box as we have a Delimiters space between the names; uncheck 🔲 <u>T</u>ab Treat consecutive delimiters as one the Tab box; click on Next. Semicolon Comma Comma Text gualifier: • Click *Finish* to finalize your process ✓ Space and confirm to replace the empty Other: new column you just added above with the split data by clicking on Data preview OK. The names column now should Employee John split into two columns: last and first Close Ε Iohn Watkins names. See below. You can Charles Allison Lyons Winkler Margie rename the header rows George appropriately if you desire. < Back Cancel Next > Einish

|   | A        | В       | (     | С       |
|---|----------|---------|-------|---------|
| 1 | Employee |         | Regis | tration |
| 2 | John     | Close   | \$    | 923.00  |
| 3 | John     | Watkins | \$    | 600.00  |
| 4 | Allison  | Charles | \$    | 540.00  |
| 5 | Margie   | Lyons   | \$    | 600.00  |

#### Flash fill

Splitting column can be easily done by using Control + E key combination. It is called Flash Fill function available in Excel 2013 and later. Flash Fill automatically fills your data when it senses a pattern. For example, you can use Flash Fill to separate first and last names from a single column, or combine first and last names from two different columns.

Open the *SplitColumns worksheet.* We want to pull out just last names and first names from the email addresses listed in Column A. In Cell B2, type in the first name "Shawna". Hit Enter. You are in Cell B3 now. Hold down Control button and hit E on keyboard. All first names on respective rows will appear. Select Cell C2 and type in "Buck" as last name; hit Enter to be in Cell C3. Hold down Control button and hit E on keyboard; all last names will show up in respective rows.

Click on the *Employees* worksheet. Type in first name and last names in separate cells in Cell B2 and C2; such as John in B2 and Close in C2.

Now, select Cell B3 and do Control+E or go to Data>Flashfill to enforce the flash fill. The remaining rows should be completed with separate first names. Do the same in Cell C3. Select C3, then Control+E. You should see all last names filled in the remaining rows.

#### CONCATENATE Formula in Excel

Concatenate function is used to join two or more text strings into one string. Important: In Excel 2016, Excel Mobile, and Excel for the web, this function has been replaced with the CONCAT function.

Select Cell D2 in *Employees* worksheet. Combine the first names in column B and last names in column C into a single column by using

=CONCATENATE(B2," ",C2)

#### Applying the quick analysis tool

Quick Analysis takes a range of data and helps you pick the perfect chart with just a few commands. Select a range of cells. Select the Quick Analysis button that appears at the bottom right corner of the selected data. Or, press Ctrl + Q.

Use the *Quick* worksheet in the same workbook. Highlight the header row and a few rows of data. You should have a Quick Analysis tool shows up at the bottom right of the selected data. Note: It's important to remember that this button only becomes active for a specific data selection and does not appear when highlighting blank cells, entire columns or rows.

| s | alesperson        | May        | June       | July        | Aug.       | Sept.       | Oct.        |
|---|-------------------|------------|------------|-------------|------------|-------------|-------------|
| A | Albertson, Kathy  | \$3,947.00 | \$557.00   | \$3,863.00  | \$1,117.00 | \$8,237.00  | \$8,690.00  |
| A | Allenson, Carol   | \$4,411.00 | \$1,042.00 | \$9,355.00  | \$1,100.00 | \$10,185.00 | \$18,749.00 |
| A | Altman, Zoey      | \$2,521.00 | \$3,072.00 | \$6,702.00  | \$2,116.00 | \$13,452.00 | \$8,046.00  |
| B | Bittiman, William | \$4,752.00 | \$3,755.00 | \$4,415.00  | \$1,089.00 | \$4,404.00  | \$20,114.00 |
| B | Brennan, Michael  | \$4,964.00 | \$3,152.00 | \$11,601.00 | \$1,122.00 | \$3,170.00  | \$10,733.00 |
| C | Carlson, David    | \$2,327.00 | \$4,056.00 | \$3,726.00  | \$1,135.00 | \$8,817.00  | \$18,524.00 |
| C | Collman, Harry    | \$3,967.00 | \$4,906.00 | \$9,007.00  | \$2,113.00 | \$13,090.00 | \$13,953.00 |
| C | Counts, Flizabeth | \$4.670.00 | \$521.00   | \$4,505,00  | \$1.024.00 | \$3.528.00  | \$15.275.00 |

Point on it and you should see readily available tools for you to quickly analyze your data. Place your mouse on each options: Formatting, Charts, Totals, Tables and Sparklines.

#### Formatting

This category allows you to enhance data visualization by applying conditional formatting. The available options depend on the data type you've selected:

| Formatting<br>Data Bars                 | Charts<br>Color<br>Scale                | Totals                              | Tables<br>Tables<br>Greater<br>Than | Sparklines                                  | Clear<br>Format      | For <b>numeric</b> data, you can use Data Bars, Color<br>Scale, Icon Sets, Greater Than, and Top 10%, to<br>highlight the relevant numbers in your dataset.          |
|-----------------------------------------|-----------------------------------------|-------------------------------------|-------------------------------------|---------------------------------------------|----------------------|----------------------------------------------------------------------------------------------------|
| Conditional Fo                          | Charts<br>Charts<br>Duplicate<br>Values | Totals                              | Tables                              | ting data.<br>Sparklines<br>Clear<br>Format | Fo<br>5<br>Ur<br>ide | r <b>text</b> values, you'll have Highlight Duplicates,<br>ique Values, Cells That Contain, or Exact Match to<br>entify and filter your data based on text criteria. |
| Conditional Formatting<br>Last<br>Month | Charts                                  | Totals<br>Totals<br>Greater<br>Than | Table:                              | s Sparkli                                   | ines<br>To Cl<br>For | For <b>dates</b> , you'll be able to highlight the ones<br>occurring Last Month, Last Week as well as<br>Greater Than, Less Than, or Equal To a<br>particular date.  |

| Formatting                                  | Charts            | Totals           | Tables           | Sparklines     |                |
|---------------------------------------------|-------------------|------------------|------------------|----------------|----------------|
|                                             |                   |                  |                  |                | <b>?</b>       |
| Clustered<br>Column                         | Stacked<br>Column | Clustered<br>Bar | Clustered<br>Bar | Stacked<br>Bar | More<br>Charts |
| Recommended Charts help you visualize data. |                   |                  |                  |                |                |

Apart from the traditional ways to create charts in Excel, you can also use the Quick Analysis tool to insert a graph. While Quick Analysis provides a limited range of options, it intelligently suggests the most suitable chart types and makes the process faster.

Based on your selected data, Excel's Quick Analysis tool will display the chart types that are the best fit to represent your data graphically and help you visualize the patterns, trends, and relationships. You can hover over each graph type to see a preview of how it would look like in your worksheet.

If the chart type you are looking for is not there, click on the More Charts option, which will open the Insert Chart dialog box, where you can select from a variety of other graph types, such as scatter plots, histograms, radar charts, and others. This feature can help you create effective and attractive charts without spending too much time on formatting and customizing. However, if you want more control over the appearance and functionality of your charts, you can use the Chart Tools tab to access more advanced settings and features.

#### Totals

| Formatting                                       | Charts  | Totals     | Tables  | Sparklines       |     |   |
|--------------------------------------------------|---------|------------|---------|------------------|-----|---|
| Sum                                              | Average | #<br>Count | % Total | Running<br>Total | Sum | • |
| Formulas automatically calculate totals for you. |         |            |         |                  |     |   |

With Totals, you can easily calculate and display various summary statistics for your data, such as sum, average, count, percentage total, and running total.

Depending on the type and format of the data in the selected range, you

will see different options for applying totals. For example, if you only have text data, the only option available will be Count, which shows the number of cells with text values.

Totals can be calculated for rows and columns. For vertical summaries in columns, you have several options in the blue color. For horizontal summaries in rows, click the right navigation arrow first, and then you can choose from the options in the yellow color that suit your data best.

Formatting

#### Tables / PivotTables

Transform your tabular data into a formatted Excel table, equipped with filtering, sorting, and autoexpanding features for professional data management. Additionally, you can insert a PivotTable in a new sheet using the selected data as the source for more comprehensive data analysis.

# Table Blank PivotTable

Totals

Tables

Sparklines

Charts

#### Sparklines

Sparklines are a great way to show data trends in a compact and elegant way. Insert these tiny in-cell charts to visualize patterns within your dataset, choosing from three types: Line, Column, or Win/Loss.

FormattingChartsTotalsTablesSparklinesLineColumnWin/LossSparklines are mini charts placed in single cells.

Sparklines can help you highlight important

information, such as seasonal variations, outliers, or progress towards a goal. They can also enhance the readability and aesthetics of your reports or dashboards, without taking up too much space.

#### Sparklines (Detailed)

**Sparklines** are miniature charts that fit into a <u>single cell</u>. Use **Sparklines** to analyze and view trends in your data without creating an entire chart. **Sparklines** have certain advantages over charts. If you have many rows of data, a traditional chart would not be appropriate to represent all of the rows, making

Tables help you sort, filter, and summarize data.

relevant data difficult to find. But if you placed a sparkline on each row, it will be right next to its source data, making it easy to see relationships and trends for multiple data series at the same time.

There are three types of Sparklines:

- o **Line**
- o Column
- Win/Loss

**Line** and **Column** work the same as line and column charts. **Win/Loss** is similar to **Column**, except it only shows whether each value is positive or negative instead of how high or low the values are. All three types can display markers at important points, such as the highest and lowest points, to make them easier to read.

The following example shows how to create Sparklines in traditional way.

#### To create Sparklines:

Generally, you will have one sparkline for each row, but you can create as many as you want in any location. Just like formulas, it's usually easiest to create a single sparkline and then use the **fill handle** to create sparklines for the adjacent rows. In our example, we'll create sparklines to help visualize trends in sales over time for each salesperson.

## Let's use *SparkLines* worksheet in the same workbook *Intermediate Excel.xlsx* to practice. <sup>Source:</sup> GCFlearnfree.org

- Select the cells that will serve as the source data for the first sparkline. In our example, we'll select the cell range B3:G3.
- Click on Insert tab and Line in the Sparklines group as shown.

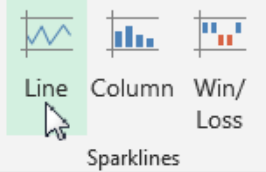

• **Create Sparklines** dialog box will appear. Use the mouse to select the cell where the sparkline will appear, then click OK. In our example, we'll select cell H3, and the cell reference will appear in the **Location Range**: field. The sparkline will appear in the specified cell: H3.

| Create Sparklines                                 |  |  |  |  |  |  |
|---------------------------------------------------|--|--|--|--|--|--|
| Choose the data that you want                     |  |  |  |  |  |  |
| Data Range: B3:G3                                 |  |  |  |  |  |  |
| Choose where you want the sparklines to be placed |  |  |  |  |  |  |
| Location Range: SH\$3                             |  |  |  |  |  |  |
|                                                   |  |  |  |  |  |  |
| OK Cancel                                         |  |  |  |  |  |  |

 Use Fill Handle to extend the sparklines to the rows below to see the trends on other sales data. Now the sparklines show clear trends in sales over time for each salesperson in our worksheet. Make the row height bigger to see the sparklines more prominent.

| Sales Data |             |            |   |  |  |  |  |
|------------|-------------|------------|---|--|--|--|--|
| Sept.      | Oct.        |            |   |  |  |  |  |
| \$8,237.00 | \$8,690.00  | $\sim\sim$ |   |  |  |  |  |
| 10,185.00  | \$18,749.00 |            | 2 |  |  |  |  |
| 40 450 00  | 40 04C 00   | <u> </u>   | 9 |  |  |  |  |

#### **To Modify Sparklines:**

Once you click on any cell that has sparklines, notice the **Sparklines Toolbar** appear on the ribbon with the **Design** tab.

| X3             | ্য 👌 🗋 🧀                 | 🗳 🔜 * 📼                                                                 | SparkLines.xlsx - Excel SPARKLINE TOOLS |                 | × |
|----------------|--------------------------|-------------------------------------------------------------------------|-----------------------------------------|-----------------|---|
| FILE           | HOME INSERT              | PAGE LAYOUT FORMULAS                                                    | DATA REVIEW VIEW ADD-INS DESIGN         | Sann, Mie Mie 🔹 |   |
| Edit<br>Data * | Line Column Win/<br>Loss | High Point First Point   Low Point Last Point   Negative Points Markers | Sparkline Color -                       | Axis<br>• Clear |   |
| parkline       | Туре                     | Show                                                                    | Style                                   | Group           | ^ |

Here you can change: the sparkline type (Line, Column, Win/Loss), see high/low point markers, change color of sparklines and even marker color by using the commands.

- In our example, let's select the sparkline in cell H3 and click on **High Point** and **Low Point** check boxes in the **Show** group.
- Select a different style that shows the green dot for the high point and the red dot for the low point to stand out.

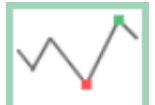

- Let's change the sparkline type to **Column** by checking the **Column** from **Type** group.
- Notice all the high column bars look the same even though the figures are not exactly the same. To counter this drawback of the sparkline feature, click on the drop-down arrow under the **Axis** command.

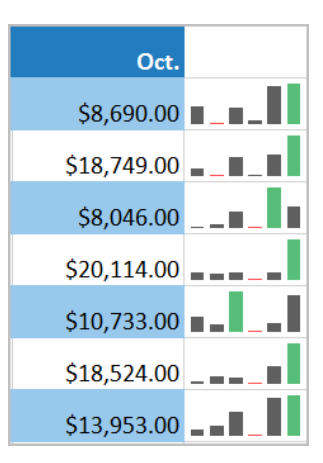

 Notice both minimum and maximum values are "Automatic" for sparklines. Change both to set as "Same for All Sparklines".
Now your sparklines should reflect the actual data on your spreadsheet.

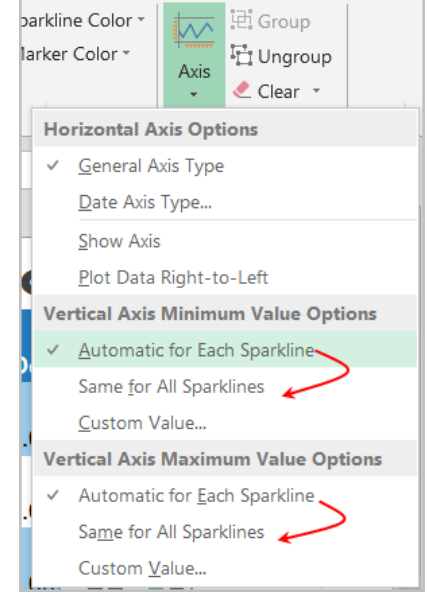